## Platforma **ZSE** e-dziennika dla rodziców

1. W przeglądarce internetowej wpisz adres

| https://uonet.vulc | t.vulcan.net.pl/012424 |           |  |  |  |
|--------------------|------------------------|-----------|--|--|--|
|                    |                        | Logowanie |  |  |  |
|                    | E-mail:                |           |  |  |  |
|                    | Hasło:                 |           |  |  |  |
|                    |                        | Logowanie |  |  |  |

2. W okienku logowania które się pojawi wpisz swój adres email podany wychowawcy oraz swoje hasło <u>do systemu e-dziennika</u>.

**UWAGA**: <u>Jeżeli logujesz się po raz pierwszy</u>, to po wpisaniu swojego adresu e-mail kliknij '<u>Nie pamiętam lub nie mam jeszcze hasła</u>'.

- Na Twój adres zostanie wysłany mail z odsyłaczem umożliwiającym ustawienie swojego hasła do systemu e-dziennika ZSE.

 Należy zalogować się na podaną pocztę e-mail, odczytać maila i kliknąć link umożliwiający ustawienie hasła.

- Po ustawieniu hasła można logować się do systemu:
- 3. Platforma informacyjna dla rodziców została podzielona na kilka zakładek : <u>Start Komunikaty Oceny Frekwencja Lekcje Zadania Uwagi i osiągnięcia Opis ucznia</u> <u>Nauczyciele</u> <u>Sms</u>

| Uczniowie<br>Witr                                |                                              |                                |           |                |         |  |
|--------------------------------------------------|----------------------------------------------|--------------------------------|-----------|----------------|---------|--|
| Dzi                                              | ecko: Bortkiewicz Martyna - 93031603440      |                                |           |                |         |  |
| Start K                                          | omunikaty Oceny Frekwencja Lekcje Zao        | lania Uwagi i osiągnięcia (    | Opis uczn | ia Nauczyciele | Sms III |  |
| Comunika                                         | ity                                          |                                |           |                |         |  |
| Data                                             | Nadawca                                      | Odbiorca                       |           | Treść          |         |  |
| 2011-09-19                                       | Borkowicz Barbara                            | Dąbek Lesław Witam serdecznie. |           |                |         |  |
| )ceny cza<br><sup>Brak wpisów</sup><br>Vpisy fre | ąstkowe<br>o zadanych kryteriach.<br>kwencji |                                |           |                |         |  |
| Brak danych                                      | spełniających zadane kryteria.               |                                |           |                |         |  |
| Jwagi                                            |                                              |                                |           |                |         |  |
| Brak uwag s                                      | pełniających zadane kryteria.                |                                |           |                |         |  |
| Zadania                                          |                                              |                                |           |                |         |  |
| Data                                             | Data Typ zadania                             | Przedmiot                      |           | Zadanie        | Notatka |  |